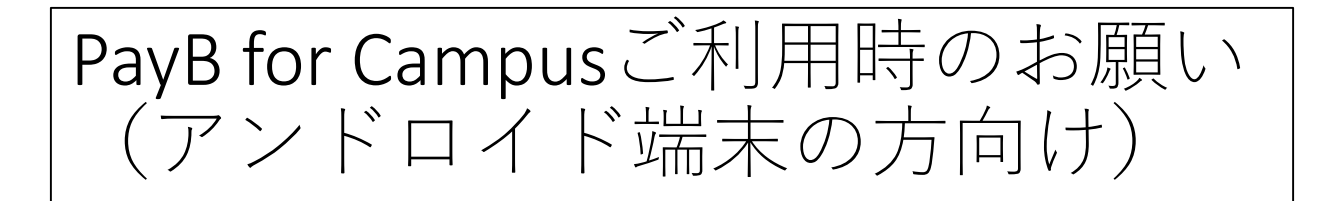

ご利用の端末により、『PayB for Campusで支払う』を選 択後に「アプリ」ではなく「WEBブラウザ」で開かれて しまい、支払画面へ遷移せず「アプリストア」へ遷移し てしまう場合がございます。 下記の画面が表示されましたら必ず「PayB for Campus」 を選択お願いいたします。

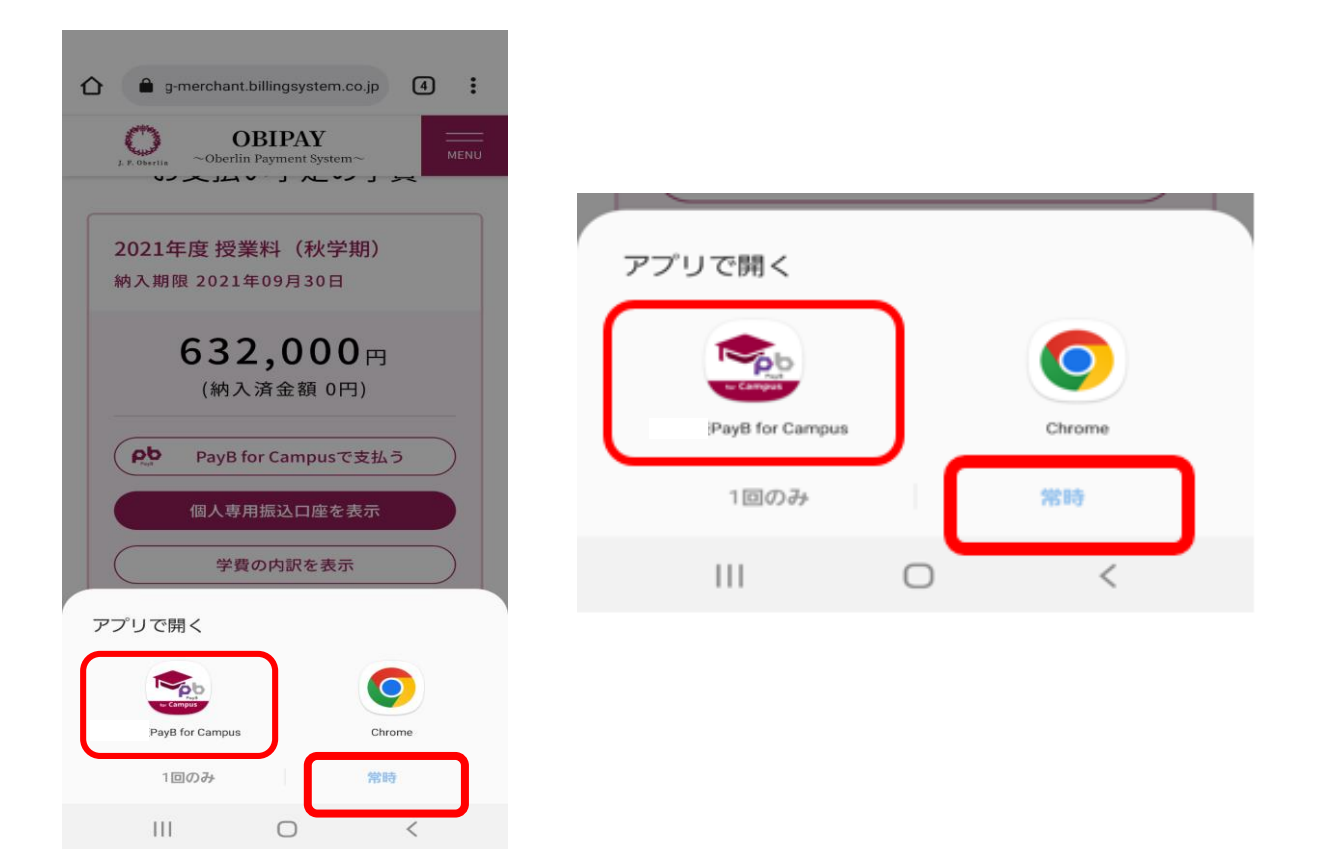

※「PayB for Campus」で「常時」を選択されますと、 以降本画面は表示されません。※アンドロイドー部の端末で、「firefox」等のブラウザを 使用される場合に同様に「ブラウザ」で開かれてし よう場合がございます。 アンドロイドの推奨ブラウザである「chrome」をご利 用いただきますようお願い致します。

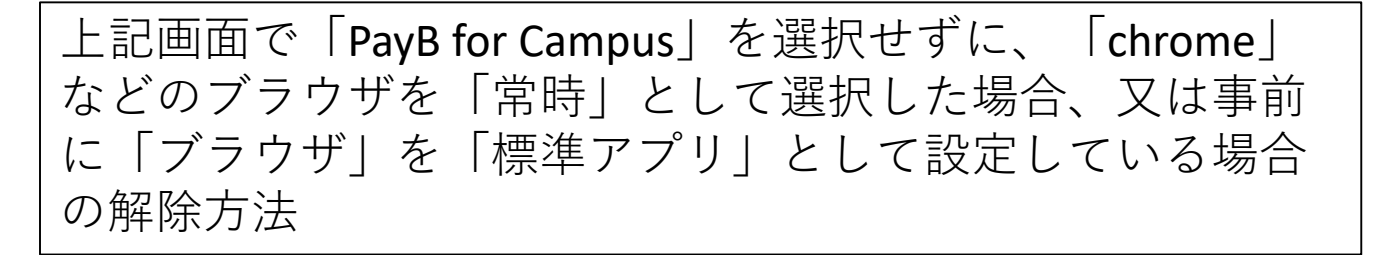

 ①アンドロイド ○「設定アプリ」 内の「アプリ」を選択し ○「chrome」 ○「ブラウザ」などの「常時」としたブラウザを選択

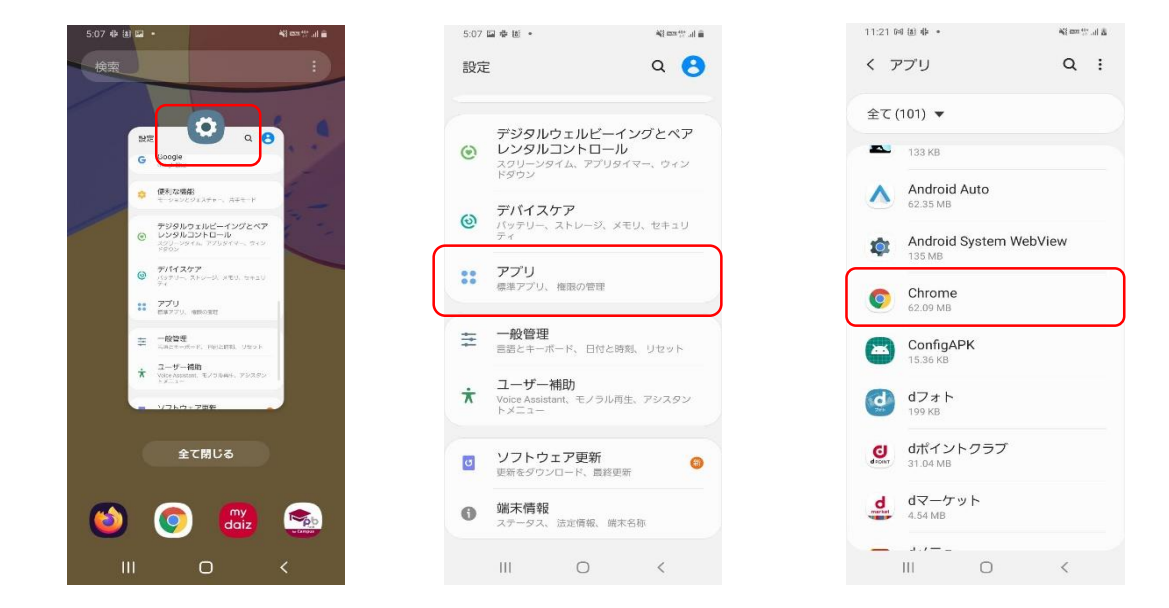

②「標準アプリとして設定」を選択。 既に「標準アプリとして設定中」などとなっていれば 「初期設定に戻す」より解除

| 0:13 🕪 🖾 🕼 🔹                  |                        | a hu 😳 na Sé | 0:20 1월 1월 🔹 📲 🔹                                                |  |  |  |
|-------------------------------|------------------------|--------------|-----------------------------------------------------------------|--|--|--|
| く アプリ情報 :                     |                        |              | く 標準アプリとして設定                                                    |  |  |  |
| メモリ<br><sub>過去3前間</sub> でRAM未 |                        |              | Chrome<br>81.0.4044.138                                         |  |  |  |
| アプリ設定                         |                        |              | 標準アプリとして起動                                                      |  |  |  |
| 五知<br>F可                      |                        |              | このアプリは、一部アクションの標準アプリ<br>して起動するように設定されています。                      |  |  |  |
| <b>崔限</b><br>2篇情報             |                        |              | 初期設定に戻す                                                         |  |  |  |
| 票準アプリとし<br>「準アプリとして話          | して設定<br><sub>設定中</sub> |              | קעעעדע                                                          |  |  |  |
| ブラウザアプ!<br>Chrome             | J                      |              | 対応するWebアドレスにアクセスする際に、<br>ラウザアプリの代わりにこのアプリを起動す<br>かどうかを選択してください。 |  |  |  |
| 師設定                           |                        |              | 対応するLIDL/こ移動                                                    |  |  |  |
| ピクチャーイン<br><sup>回</sup>       | ンピクチャー(                | PiP)         | 対応するWebアドレス                                                     |  |  |  |
| 不明なアプリオ<br><sup>キ可しない</sup>   | をインストール                | L            |                                                                 |  |  |  |
| []<br>起勤                      | ()<br>981.90           | ◎<br>強制終了    |                                                                 |  |  |  |
| 111                           | 0                      | <            |                                                                 |  |  |  |

③同「設定」アプリ内「アプリ」より
1 『PayB for Campus』を選択。
2 「標準アプリとして設定」を選択。
3 「対応するURLに移動」を選択。
4 「このアプリ起動」を選択。

| 全て (101)                              | •                  | 2:20 回回回・<br>く アプリ情報                         | iki mo ∰ uli | 2.20 Na a C                                                       | して設定 | く 標準アプリン                                                          | として設定 |
|---------------------------------------|--------------------|----------------------------------------------|--------------|-------------------------------------------------------------------|------|-------------------------------------------------------------------|-------|
| 2.06                                  | мв                 | ストレージ                                        |              | Rep PayB for Campus                                               |      | 🎭 PayB for Campus                                                 |       |
| One 151 /                             | Drive<br>MB        | 内部ストレージ中29.777 MB使用<br>メモリ<br>協力3時間でPAM主使用   |              | 標準アプリとして起動                                                        |      | 1.0.0<br>標準アプリとして起動                                               |       |
| Out 2241                              | look               | アプリ設定                                        |              | 標準設定がありません。<br>初期設定に戻す                                            |      | 標準設定がありません。<br>初期設定に戻す                                            |       |
| Pay<br>29.50                          | /B for Campus      | 通知 許可                                        |              | アプリリンク                                                            |      | アプリリンク                                                            |       |
| Pro<br>54.23                          | gOffice Enterprise | 権限<br>許可された無数なし<br>標準アプリとして設定                |              | 対応するWebアドレスにアクセスする際に、ブ<br>ラウザアプリの代わりにこのアプリを起動する<br>かどうかを選択してください。 |      | 対応するWebアドレスにアクセスする際に、ブ<br>ラウザアプリの代わりにこのアプリを起動する<br>かどうかを選択してください。 |       |
| 3 SH                                  | ealth              | 未設定 ストアにおけるアプリ詳細                             |              | 対応するURL(C移動<br><sup>毎回確認</sup>                                    |      | <ul> <li>このアプリで起動 ✓</li> <li>毎回確認</li> <li>その他のアプリ</li> </ul>     |       |
| Samsung Push Service                  |                    | ストアにおけるアプリ詳細<br>Google Play ストアからダウンロードしたアプリ |              | 対応するWebアドI<br>pb24.payb.co.jpを開きま                                 | レス   |                                                                   |       |
| <ul> <li>7.64</li> <li>SIM</li> </ul> |                    | バージョン1.0.0                                   |              |                                                                   |      |                                                                   |       |
| 207 F                                 |                    |                                              | ◎ 強制終了       |                                                                   | 0 (  |                                                                   |       |
|                                       | Ŭ,                 | III U                                        | X            | 111                                                               | 0    | 111                                                               | 0     |

上記の①~③で設定は完了です。 再度 ◎「chrome」ブラウザより『OBIPAY』にログイン いただき「PayB for Campusで支払う」ボタンを押して いただきますようお願い致します。